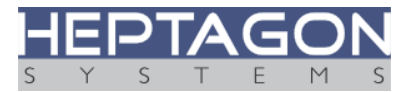

# HQ-Box Remote Management Guide

Revision 1.1, April 15 2019

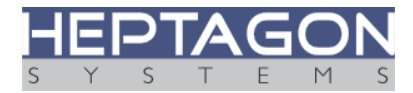

#### **Table of Contents**

| 1. Introduction               | 3  |
|-------------------------------|----|
| 2. Getting the BMC IP address | 4  |
| 3. Using the web access       | 5  |
| 4. Power control options      | 6  |
| 5. iKVM                       | 7  |
| 6. Virtual storage            |    |
| 7. Unit ID (UID)              |    |
| 8. Revision notes             |    |
| 9. Copyright Notice           | 13 |
| 9. Copyright Notice           |    |

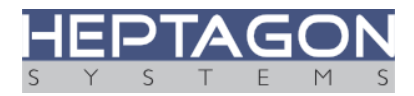

# 1. Introduction

The HQ-Box embedded server is equipped with an internal BMC extension card based on Aspeed's AST2400 chip. The BMC provides 2D VGA support, IPMI 2.×, DCMI, iKVM, virtual storage and more.

This document will describe how to access the BMC remote management. It includes power state control and virtual storage. Standard features such as IPMI 2.x will not be covered here as they are well documented and can be easily obtained from the web.

The BMC runs its own Linux OS. It communicates through Web interface. To enable web access please attach an Ethernet cable to the MGMT port located in the bottom right corner of the HQ-Box:

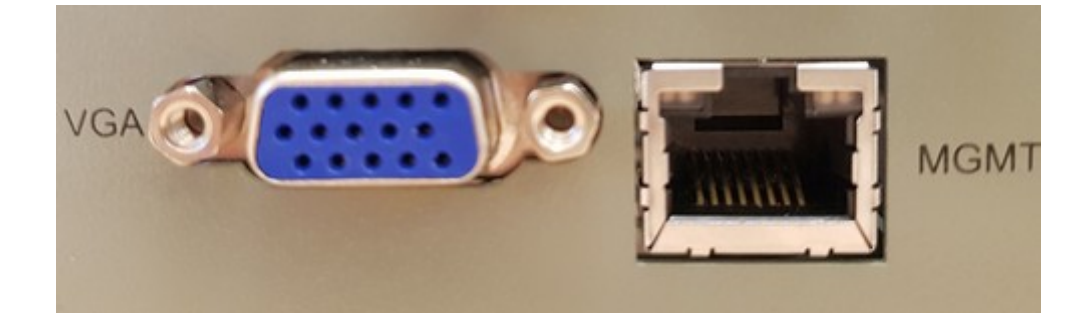

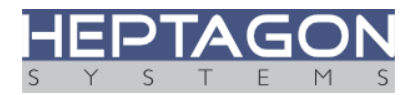

# 2. Getting the BMC IP address

By default, the BMC is configured to use DHCP for obtaining an IP address. It can be also configured to use a static IP address.

To get the current BMC IP address, you need to reset the HQ-Box and access the BIOS menu:

- Connect the BMC to your local network by plugging an Ethernet cable into the MGMT port
- Power on the HQ-Box and then press the "ON" button for four seconds
- Wait until the BMC LED starts to blink (about 10 seconds)
- Press the "ON" button again
- Repeatedly press F2 to enter the BIOS setup
- Select "Advanced"→"H20 IPMI Configuration"→"BMC Configuration":

|                         |                | InsydeH20 Setup Utility    | Rev. 5.0                                                                                                    |
|-------------------------|----------------|----------------------------|----------------------------------------------------------------------------------------------------|
| Advanced                |                |                            |                                                                                                    |
| BMC Configuration       |                |                            | DHCP: BHC IPv4 settings will be<br>configured automatically by DHCP.                                                                                                    |
| Watchdog Timer Support  |                | <disabled></disabled>      | Static: BMC IPv4 settings will be                                                                                                    |
| Watchdog Timer Timeout  |                | [5]                        | configured nanually                                                                                                    |
| Watchdog Timer Action   |                | <hard reset=""></hard>     |                                                                                                    |
| Power Cycle Time Suppor | t              | <d i="" led="" sab=""></d> |                                                                                                    |
| Power Cycle Time        |                | [10]                       |                                                                                                    |
| Power Button            |                | <enabled></enabled>        |                                                                                                    |
| Reset Button            |                | <enabled></enabled>        |                                                                                                    |
| Lan Port Configuration  |                | <dedicated></dedicated>    |                                                                                                    |
| LAN Channel Number      |                | [1]                        |                                                                                                    |
| IPv4 Source             |                | <dhcp></dhcp>              | and the second second se |
| IPv4 IP Address         |                | 192. 168. 0. 10            |                                                                                                    |
| IPv4 Subnet Mask        |                | 255, 255, 0, 0             |                                                                                                    |
| IPv4 Gateway Address    |                | 192. 168. 0. 1             |                                                                                                    |
| IPv6 Mode               |                | <d i="" led="" sab=""></d> |                                                                                                    |
| IPv6 AutoConfig         |                | <enabled></enabled>        |                                                                                                    |
| IPv6 Prefix Length      |                | [0]                        |                                                                                                    |
| IPv6 IP Address         |                | 0:0:0:0:0:0:0:0            |                                                                                                    |
| 1Pv6 Gateway Address    |                | 0:0:0:0:0:0:0              |                                                                                                    |
|                         |                |                            |                                                                                                    |
|                         |                |                            |                                                                                                    |
|                         |                |                            |                                                                                                    |
|                         |                |                            |                                                                                                    |
| El Help                 | 14 Select Itee | E5/E6 Chappe Values        | F9 Setup Defaults                                                                                                    |
| For Fult                | - Select Heen  | Enter Select & Sublem      | FID Save and Evit                                                                                                    |

The current BMC IP address is located to the right of "IPv4 IP Address".

Switching the IP addressing mode between "Static" and "DHCP" can be done by changing "IPv4 Source". When finished, press "F10" and accept "Exit Saving Changes".

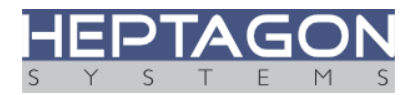

#### 3. Using the web access

The HQ-Box can be remotely accessed using a web interface. Type the BMC IP address (IPA) using your favorite web browser. You should see the Login screen below:

| Username<br>Password<br>Länguage | ADMIN<br>ADMIN<br>tryth -<br>tryth - |
|----------------------------------|--------------------------------------|
| Sup                              | ervyse                               |

#### The default user name and password are both ADMIN.

After logging in, change the login password. Under "Configuration"  $\rightarrow$  "Users", select "ADMIN", check "Change Password", enter the new password and click "Modify" as shown below:

| Configuration        | S Modify User                                                                                           |
|----------------------|----------------------------------------------------------------------------------------------------|
| Date and Time        |                                                                                                    |
| Mouse Mode           | Enter the new information for the user below and press Modify. Press Cancel to return to the user list. |
| iKVM & VM Encryption |                                                                                                    |
| Network              | User Name: ADMIN Change Password                                                                        |
| > Dynamic DNS        | Password:                                                                                               |
| SMTP                 | Confirm Password:                                                                                       |
| SSL Certification    | Network Privileges: Administrator                                                                       |
| Users                | Modify Cancel                                                                                           |

**Warning:** It is essential to not plug the BMC management port into an unprotected network before the default password is replaced. Leaving the default password unchanged is a security hole that will give the offender an unlimited access to the HQ-Box!

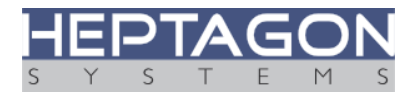

### 4. Power control options

| stem Se                       | rver Health | Configuration                                       | Remote Control                           | Virtual Media           | Maintenance                  | Miscellaneous |  |
|-------------------------------|-------------|-----------------------------------------------------|------------------------------------------|-------------------------|------------------------------|---------------|--|
| Remote Control                | P           | ower Control and                                    | d Status                                 |                         |                              |               |  |
| <ul> <li>iKVM/Java</li> </ul> |             |                                                     |                                          |                         |                              |               |  |
| Power Control                 |             | The current server power<br>below and press Perform | r status is shown below. To<br>n Action. | perform a power control | operation, select one of the | options       |  |
| Launch SOL                    |             |                                                     |                                          |                         |                              |               |  |
|                               | н           | ost is currently on                                 |                                          |                         |                              |               |  |
|                               |             | Reset Server                                        |                                          |                         |                              |               |  |
|                               | 0           | Power Off Server - Im                               | mediate                                  |                         |                              |               |  |
|                               | (           | Power Off Server - Ord                              | derly Shutdown                           |                         |                              |               |  |
|                               |             | Power On Server                                     |                                          |                         |                              |               |  |
|                               | 0           | Power Cycle Server                                  |                                          |                         |                              |               |  |
|                               | G           | arform Action                                       |                                          |                         |                              |               |  |
|                               | 12          | errorin Action                                      |                                          |                         |                              |               |  |
|                               |             |                                                     |                                          |                         |                              |               |  |
|                               |             |                                                     |                                          |                         |                              |               |  |
|                               |             |                                                     |                                          |                         |                              |               |  |
|                               |             |                                                     |                                          |                         |                              |               |  |
|                               |             |                                                     |                                          |                         |                              |               |  |
|                               |             |                                                     |                                          |                         |                              |               |  |
|                               |             |                                                     |                                          |                         |                              |               |  |
|                               |             |                                                     |                                          |                         |                              |               |  |
|                               |             |                                                     |                                          |                         |                              |               |  |
|                               |             |                                                     |                                          |                         |                              |               |  |

To gain access to the power control menu, choose "Remote Control" and then "Power Control" on the left. One of the following options can be selected:

- Reset Server: Asynchronous RESET to the HQ-Box server.
- **Power Off Server Immediate**: Asynchronous shut down of the HQ-Box server.
- **Power Off Server Orderly Shutdown**: The BMC will send an orderly shutdown request to HQ-Box OS.
- **Power On Server**: Power-On the HQ-Box.
- **Power Cycle Server**: Power-Off the HQ-Box and then Power-On.

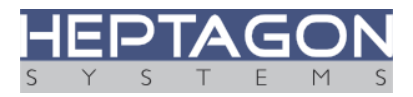

## 5. iKVM

The iKVM provides remote management of the HQ-Box from a remote host. To enable this functionality, the user should install Oracle® Java virtual machine 8.x from the official Java site below: <u>https://www.java.com/en/download/manual.jsp</u>

After Java installation, open the "Java control Panel", select the "Security" tab and set it to "High". Next, add the BMC IP address (IPA) to the "Exception Site List" as <u>https://IPA</u>.

As an example, if your BMC IPA is 192.168.1.32 then the site address will be https://192.168.1.32

| eneral Update Java Secu                                                                                     | rity Advanced                                                                            |                                                               |
|----------------------------------------------------------------------------------------------------|------------------------------------------------------------------------------------------|---------------------------------------------------------------|
| Enable Java content in the                                                                                  | browser                                                                                  |                                                               |
| Security level for application                                                                              | s not on the Exception Site list                                                         |                                                               |
| O Very High                                                                                                 |                                                                                          |                                                               |
| Only Java applications ic<br>allowed to run, and only                                                       | dentified by a certificate from a trus<br>if the certificate can be verified as          | sted authority are<br>not revoked.                            |
| () High                                                                                                    |                                                                                          |                                                               |
| Java applications identifi                                                                                  | ied by a certificate from a trusted a                                                    | uthority are allowed to                                       |
| run, even if the revocati                                                                                   | on status of the certificate cannot b                                                    | be verified.                                                  |
| run, even if the revocati                                                                                   | on status of the certificate cannot b                                                    | oe verified.                                                  |
| run, even if the revocati<br>Exception Site List                                                            | on status of the certificate cannot b                                                    | be verified.                                                  |
| run, even if the revocati<br>Exception Site List<br>Applications launched from<br>appropriate security prom | on status of the certificate cannot b<br>n the sites listed below will be allow<br>pts.  | be verified.<br>wed to run after the                          |
| run, even if the revocati<br>Exception Site List<br>Applications launched from<br>appropriate security prom | on status of the certificate cannot b<br>n the sites listed below will be allou<br>pts.  | be verified.<br>wed to run after the                          |
| run, even if the revocati<br>Exception Site List<br>Applications launched from<br>appropriate security prom | on status of the certificate cannot be<br>n the sites listed below will be allou<br>pts. | wed to run after the                                          |
| run, even if the revocati<br>Exception Site List<br>Applications launched from<br>appropriate security prom | on status of the certificate cannot to<br>n the sites listed below will be allou<br>pts. | wed to run after the<br>Edit Site List<br>Manage Certificates |
| run, even if the revocati<br>Exception Site List<br>Applications launched fror<br>appropriate security prom | on status of the certificate cannot to<br>n the sites listed below will be allow<br>pts. | wed to run after the<br>Edit Site List<br>Manage Certificates |

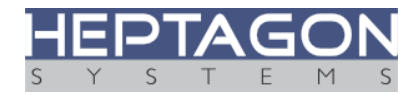

Return to the BMC web address and log in. Select "Remote Control"  $\rightarrow$ " iKVM/JAVA" as shown below:

| stem Serv      | ver Health Configuration Remote Control              | Virtual Media Maintenance                                | Miscellaneous                     |  |
|----------------|------------------------------------------------------|----------------------------------------------------------|-----------------------------------|--|
| Remote Control | iKVM/Java                                            |                                                          |                                   |  |
| > IKVIMJava    |                                                      |                                                          |                                   |  |
| Power Control  | Press the button to launch the redirection console a | nd manage the server remotely.                           |                                   |  |
| Launch SOL     |                                                      |                                                          |                                   |  |
|                | Update JRE                                           |                                                          |                                   |  |
|                | Launch Console                                       |                                                          |                                   |  |
|                |                                                      |                                                          |                                   |  |
|                | Keyboard Macros                                      |                                                          |                                   |  |
|                | You can view and modify keyboard macros on the       | his page. Button Name is optional. Use He<br>Button Name | p to see the supported key names. |  |
|                | #1                                                   |                                                          |                                   |  |
|                | #2                                                   |                                                          |                                   |  |
|                | #3                                                   |                                                          |                                   |  |
|                | #4                                                   |                                                          |                                   |  |
|                | #5                                                   |                                                          |                                   |  |
|                | #6                                                   |                                                          |                                   |  |
|                | #7                                                   |                                                          |                                   |  |
|                | #5                                                   |                                                          |                                   |  |
|                | #9                                                   |                                                          |                                   |  |
|                | #10                                                  |                                                          |                                   |  |
|                | Sma                                                  |                                                          |                                   |  |

Press "Launch Console". The below window will pop up:

| You have chosen to   | open:                                       |
|----------------------|---------------------------------------------|
| launch.jnlp          |                                             |
| which is: JNL        | P File (3.2 KB)                             |
| from: http://1       | .0.0.8                                      |
| What should Firef    | ox do with this file?                       |
| Open with            | Java(TM) Web Start Launcher (default)       |
| Save File            | <u></u>                                     |
| Do this <u>a</u> uto | omatically for files like this from now on. |
|                      |                                             |
|                      |                                             |

Press "OK".

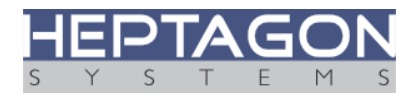

Check "I accept the risk and want to run this application" and press the "Run" button:

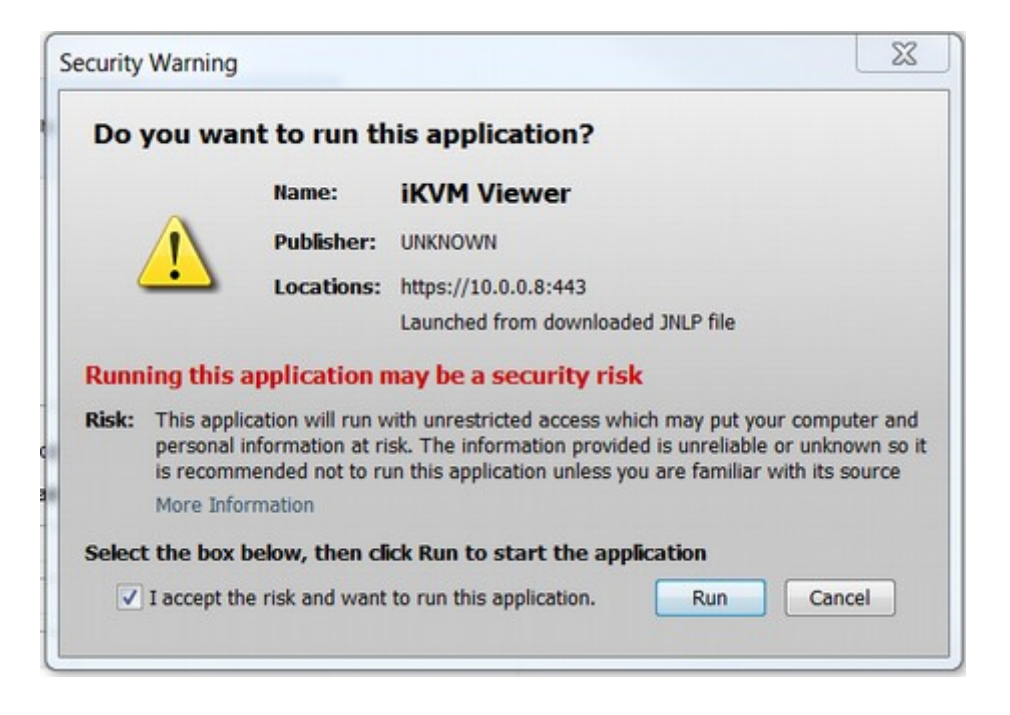

Press "Continue" on the next screen's security warning. Finally, the remote access window will show up:

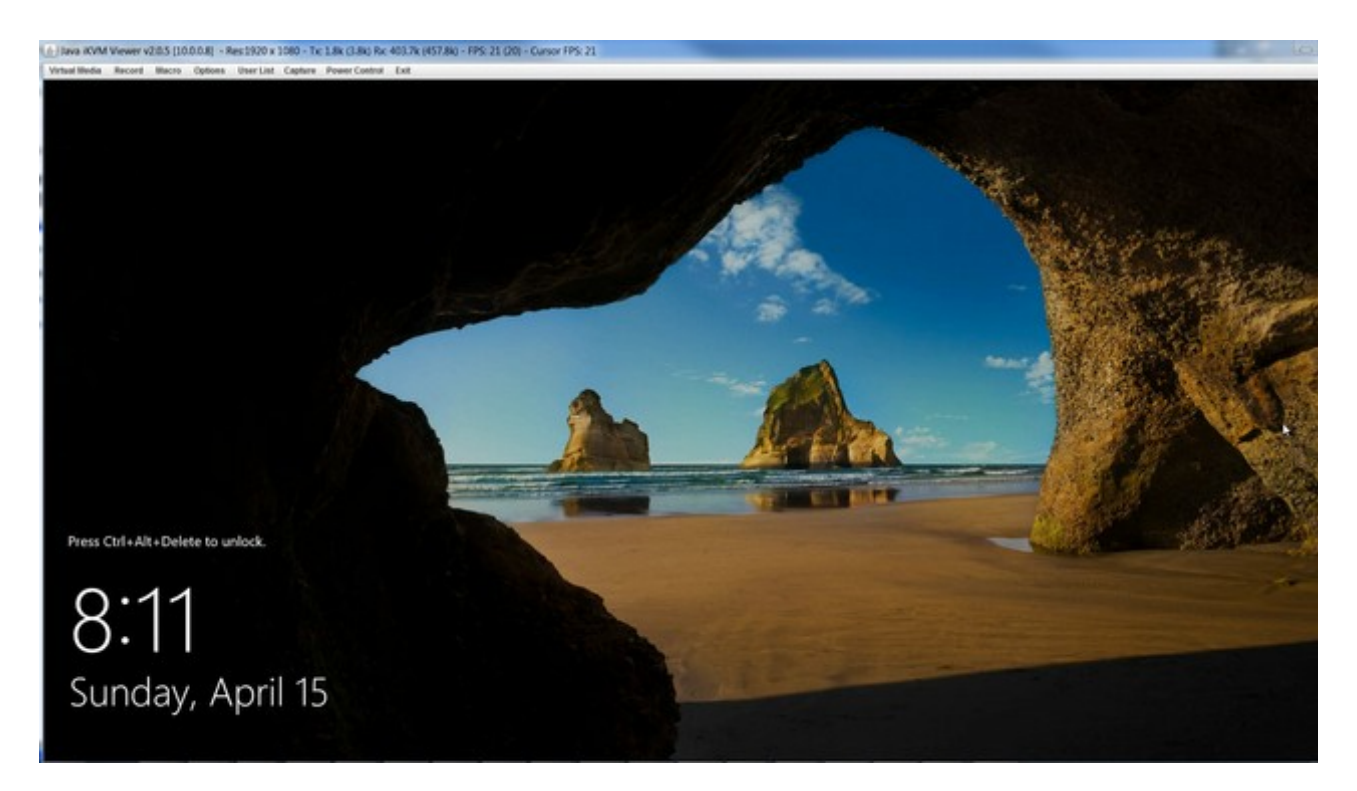

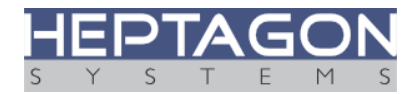

### 6. Virtual storage

Virtual storage provides the ability to share media found on the local host with the remote HQ-Box. The HQ-Box sees this media as a USB storage device. It can be used for remote OS installation, BIOS updates, out of band data transfer and more.

To attach an image or media, open the "iKVM Java Viewer" remote window (as described in the previous chapter). Next, select "Virtual Media"  $\rightarrow$  "Virtual Storage" as shown below:

| Settings for Device1 | Image File N      | ame and Full Dath |            |   |
|----------------------|-------------------|-------------------|------------|---|
| No Select            | indge the t       |                   | Open Image |   |
| Refresh              | Plug in           | Plug Out          | ОК         | ] |
|                      | Connection Status | History           |            |   |
|                      |                   |                   |            |   |

Under "Logical Drive Type" select the appropriate media or ISO image and press "Plug in". In the example below, an ISO file with Win 2016 Server installation was chosen as the media:

| ettings for Device i |                                                         |          |
|----------------------|---------------------------------------------------------|----------|
| Logical Drive Type   | Image File Name and Full Path                           |          |
| ISO File             | Z:\Install'MicrosoftWin-Srv-2016\win-srv-2016.is     Op | en Image |
|                      |                                                         |          |
| Refresh              | Plug in Plug Out C                                      | ж        |
|                      |                                                         |          |
|                      | Connection Status History                               |          |
|                      | Device1 :VM Plug-In OK!!                                |          |

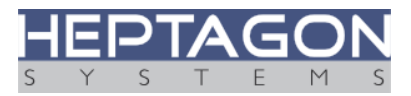

After establishing the connection, the remote HQ-Box OS will identify the media as USB Generic Virtual CDROM.

The -ser may use this media as a boot device by remotely rebooting the HQ-Box, entering the BIOS and selecting the boot device:

| Virtual Media Record I                        | Macro Options | User List Ca  | apture Power Contro | ol Exit         |                   |
|-----------------------------------------------|---------------|---------------|---------------------|-----------------|-------------------|
|                                               |               | Boot          | InsydeH2            | 0 Setup Utility | Rev. 5.0          |
| Boot Type Order<br>USB<br>Floppy Drive        |               |               |                     |                 |                   |
| Hard Disk Drive<br>CD/DVD-ROM Drive<br>Others |               |               |                     |                 |                   |
|                                               |               |               |                     |                 |                   |
|                                               |               |               |                     |                 |                   |
|                                               |               |               |                     |                 |                   |
|                                               |               |               |                     |                 |                   |
|                                               |               |               |                     |                 |                   |
|                                               |               |               |                     |                 |                   |
| 1 Help<br>sc.Exit                             | 11 Select     | l ten<br>Henn | F5/F6               | Change Values   | F9 Setup Defaults |

Press "F10" when done and accept the changes.

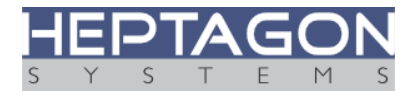

# 7. Unit ID (UID)

Unit ID (UID) provides the ability to spot a specific HQ-Box among multiple HQ-Box servers. When active, the BMC and UID LEDs will temporarily turn red, identifying the selected HQ-Box.

To enable this feature, connect to the BMC web interface and select "Miscellaneous"  $\rightarrow$  "UID Control".

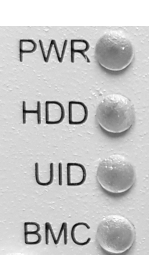

Check "TURN ON" and then click "Save". The UID and BMC LEDs will turn RED for some time before returning back to their previous state.

| Jener Jener  | er Health Configuration | Remote Control  | Virtual Media | Maintenance | Miscellaneous |
|--------------|-------------------------|-----------------|---------------|-------------|---------------|
| Miscelaneous | O UID Control           |                 |               |             |               |
| UID Control  | You can turn on/off U   | D on this page. |               |             |               |
|              | Current UID status : O  | er              |               |             |               |
|              | C TURN ON               |                 |               |             |               |
|              | TURN OFF                |                 |               |             |               |

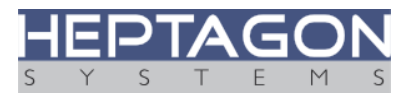

### 8. Revision notes

| Revision | Date        | Revision notes      |
|----------|-------------|---------------------|
| 0.9      | 2018-Apr-18 | Preliminary release |
| 1.0      | 2018-Apr-24 | Reviewed            |
| 1.1      | 2019-Apr-15 | Minor corrections   |

### 9. Copyright Notice

This document is the property of Heptagon Systems Pty Ltd (a.k.a. Heptagon Systems) and its affiliated companies, and is copyrighted 2016-2019. Translation, duplication or copying this document in part or as a whole is strictly prohibited without prior written consent of Heptagon Systems.

All rights are reserved. Heptagon Systems reserves the right to make modifications to the product(s) described in this document for improvement, safety and functionality, at any time, without notice.